1. Wählen Sie auf der Startseite aus den Fachbereichen den gewünschten Bereich!

2. Klicken Sie auf den gewünschten Kurs! Wenn Sie den Kurs besuchen möchten, klicken Sie ganz unten auf "Kurs anmelden" (roter Pfeil)! Professionalisierung - Beratung - Koordination

FACHBEREICHE: PROFESSIONALISIERUNG - BERATUNG - KOORDINATION ZIELGRUPPE: ALLE AKTIV ORT DES KURSES: ALLE AKTIV

| 11<br>OKT<br>Das aktuelle Rentensystem für Lehrer<br>an öffentlichen Schulen<br>Hachmittagsveranstaltung<br>Zieigruppe:<br>Lehrpersonen oller Schulstufen<br>Kursnummer: BU 12.26                   | 11<br>OKT<br>Elterngespräche erfolgreich führen<br>Nachmittagsveranstallung mit Falgetreffen<br>Zeigrunge:<br>Lehrpersonen diler Schulstufen<br>Kursnummer: BU 12.24                   |
|----------------------------------------------------------------------------------------------------|----------------------------------------------------------------------------------------------------|
| 27<br>OKT<br>Grundausbildung - "Caroteam"<br>Nedmittagsveranstaltung mit Folgetreffen<br>Zwigrupper<br>Mitarbeiter/Innen für Integration,<br>Lehrpersonen oller Schulstufen<br>Kursnummer: BU 12.20 | 14<br>HOV<br>Wenn der Schulbesuch nicht gelingt<br>und alle an die Grenzen bringt<br>Nachmittagsveranstaltung<br>Zieigruppe:<br>Leizpersonen aller Schulstufen<br>Kursnummer: BU 12.25 |
| 4<br>DEZ<br>Erste Hilfe in der Schule:<br>Lebensrettende Sofortmaßnahmen<br>Nachmittagsveranstaltung/Workshop<br>Zeigruppe:<br>Lebroreisonen oller Schulstufen<br>Kursnummer: BU 12.23              | 7<br>MÄR<br>Jugendsuizid: Gründe, Risikofaktoren,<br>Handlungsspielräume<br>Nachmittagsveranstaltung<br>Zielgruppe: Coreteam-Miglieder der OS<br>Kursnummer: BU 12:21                  |
| 19<br>MÄR<br>Suizid: Kinder als Hinterbliebene<br>Hachmitaesveranstalture                                                                                                    |                                                                                                    |

11 Elterngespräche erfolgreich führen OKT Nachmittagsveranstaltung mit Folgetreffer

Zielgruppe: Careteam-Mitglieder der Unterstufe Kursnummer: BU 12.22

> Nachmittagsveranstaltung mit Folgetreffen Zielgruppe: Lehrpersonen aller Schulstufen Kursnummer: BU 12.24

## SCHWERPUNKTE

Wie leicht fallt es, Angenehmes zu erzählen und wie schwer Unangenehmes mitzuteilen. Gerade bei Elteringesprächen kann es oft zu Missverständnissen kommen und nicht immer verlaufen diese Gespräche konstruktiv. Wie gelingt es mir, sachlich zu bleiben und gleichzeitig die Bedürfnisse der Eltern und vor allem die des Kindes wahrzunehmen? Dafür braucht es den richtigen Umgang mit Ich-Botschaften und aktivern Zuhören, die Unterscheidung von Bewertung und Beobachtung sowie das Wahrnehmen von Gefühlen und wie Ich diese zum Ausdruck brinze.

Anhand von Fallbeispielen und Rollenspielen soll diese Fortbildung auch genutztwerden, um in Zukunft mehr Sicherheit bei Gesprächen mit Eltern zu bekommen.

## REFERENTAIN Elke Albertini KURSLEITUNG Manika Thaler

ORT GSP Eppan, Grundschule St. Michael 39057 St. Michael/ Eppan, Hans Weber Tyrol Platz, 1

## 🖄 TERMIN

11. Oktober 2017; 15.00 - 18.00 Uhr 18. Oktober 2017; 15.00 - 18.00 Uhr

## VERANSTALTER

Fortbildungsverbund Bozen und Umgebung

 SIE MÖCHTEN AM KURS TEILNEHMEN?
Sie müssen sich für jeden Kurs genomen anger Kurse werden im Slock gebucht.
KURS ANMELDEN
INFORMATIONEN ANFRAGEN 3. Wenn das Ihre erste Anmeldung auf FoBU ist bzw. wenn Sie sich noch nicht registriert haben, klicken Sie im neuen Fenster ganz oben auf *"Klicken Sie hier, um sich anzumelden."* (roter Pfeil)

| Kursanmeldung                                                                                                    |                                        |  |
|----------------------------------------------------------------------------------------------------|----------------------------------------|--|
|                                                                                                    |                                        |  |
| P Haben Sie sich schon einmal registrer                                                                                                    | ? Klicken Sie hier, um sich anzumeius. |  |
| Anmeldungsdetails                                                                                                    |                                        |  |
| Vor- und Nachname *                                                                                                    |                                        |  |
| Unterrichtsfach/Berufskategorie                                                                                                    |                                        |  |
| Schule*                                                                                                    |                                        |  |
| Schulstufe *                                                                                                    |                                        |  |
| Auswählen •                                                                                                    |                                        |  |
|                                                                                                    |                                        |  |
| Lasis-E-Mail-Adresse *                                                                                                    |                                        |  |
| Erstellen Sie ein Konto, indem Sie hier zusätzlich<br>ein Passwort eingeben. Sollten Sie bereits ein<br>Kunderkonto besitzen, so melden Sie sich bitte<br>oben auf der Seite an. |                                        |  |
| Konto-Passwort *                                                                                                    |                                        |  |
| Passwort                                                                                                    |                                        |  |

4. Geben Sie im sich nun öffnenden Fenster einen Benutzernamen oder Ihre E-Mail ein und wählen Sie ein Passwort. Bestätigen Sie Ihre Eingabe mit "Anmelden" (roter Pfeil)! Nun sind Sie registriert.

5. Tragen Sie nun unterhalb von

"Anmeldedetails" (grüner Pfeil) Ihre Daten ein. Verwenden Sie die **E-Mail-Adresse Ihrer Schule**, *nicht die E-Mail-Adresse Ihrer Schulstelle*.

Bei LASIS-Mail-Adresse tragen Sie ein: vorname.nachname@schule.suedtirol.it Schließen Sie die Kursanmeldung mit einem Klick auf "Anmelden" (rechts unten) ab - fertig!

| 2 Haben Sie sich schon einmal reç                                                  | jstriert? Klicken Sie hier, um sich anzumelden. 🛛 🗙                                                         |
|------------------------------------------------------------------------------------|----------------------------------------------------------------------------------------------------|
| Wenn Sie sich schon einmal angemeidet<br>und Ihr Passwort ein. Falls Sie ein neuer | haben, geben Sie bitte ihren Benutzernamen bzw. E-Mail<br>Anwender sind, füllen Sie bitte das Formular aus. |
| Benutzername oder E-Mail *                                                         | Passworth                                                                                                   |
| muster                                                                             |                                                                                                    |
| Anmelden                                                                           |                                                                                                    |
| Passwort vergessen?                                                                |                                                                                                    |
|                                                                                    |                                                                                                    |
| Anmeldungsdetails                                                                  |                                                                                                    |
| /or- und Nachname *                                                                |                                                                                                    |
|                                                                                    |                                                                                                    |
| Unterrichtsfach/Berufskategorie                                                    |                                                                                                    |
|                                                                                    |                                                                                                    |
| Schule *                                                                           |                                                                                                    |
|                                                                                    |                                                                                                    |
| Schulstufe *                                                                       |                                                                                                    |
| Auswählen                                                                          | •                                                                                                    |
| Email der Schule *                                                                 |                                                                                                    |
|                                                                                    |                                                                                                    |
| Lasis-E-Mail-Adresse *                                                             |                                                                                                    |
|                                                                                    |                                                                                                    |
| rstellen Sie ein Konto, indem Sie hier zusä                                        | tzlich                                                                                                    |

Wenn Sie sich nun für weitere Kurse anmelden möchten, sind Ihre Daten im Anmeldefenster bereits eingetragen. Wenn Sie ein Smartphone oder ein anderes Gerät benutzen, melden Sie sich einfach mit Benutzername oder E-Mail und Ihrem Passwort an.

Es ist wichtig, dass Sie die Angaben in Ihrem Profil (Menüpunkt: "Mein Konto") korrigieren, wenn Sie im kommenden Schuljahr an einer anderen Schule unterrichten!